## TASCAM

# **DP-03** Release Notes

#### 目次

| 最新情報            | . 1 |
|-----------------|-----|
| 新機能             | . 1 |
| V1.10の追加        | 1   |
| メンテナンス項目        | . 1 |
| V1.10の修正        | . 1 |
| ファームウェアバージョンの確認 | 2   |
| ファームウェアアップデート手順 | 2   |
|                 |     |

#### 最新情報

本機のファームウェアは、常に最新版をお使いいただきますようお願いいたします。最新のファームウェアに関しては、TASCAMのウェブサイト(http://tascam.jp/)にてご確認ください。

### 新機能

#### V1.10の追加

オートパワーセーブ機能が追加されました。
欧州待機時電力規制(ErP)対応の為オートパワーセーブ機能が追加されました。
初期設定では、オートパワーセーブ機能の設定が30分となっており、無操作状態で30分経過すると自動的に電源がオフ(スタンバイ状態)となります。
オートパワーセーブ機能の設定を変更したい場合は、
"PREFERENCE"メニュー中の "Auto Power Save" 項目で電源がオフ(スタンバイ状態)になるまでの時間を設定します。
詳細は、DP-03の取扱説明書・追補「ファームウェアV1.10の追加機能」をご覧ください。

## メンテナンス項目

#### V1.10の修正

● 動作の安定性を向上させました。

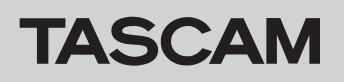

## ファームウェアバージョンの確認

ファームウェアアップデート作業前に、お手持ちの**DP-03**のファー ムウェアバージョンを確認します。

- 1. 本体の電源を入れてください。
- 2. ホーム画面表示中にMENUボタンを押して、MENU画面を表示 します。
- DATAホイールを使って "INFORMATION"項目を選択(反転 表示)し、F4 "[▶]"ボタンを押します。
  "INFORMATION" 画面の "SONG (1/3)" ページが表示されます。
- 4. F3 "[PREV]" ボタンまたはF4 "[NEXT]" ボタンを使って "F/W (3/3)" ページを表示します。

ここで表示される"System Version"(ファームウェアバージョン)を確認してください。

ここで表示される **"System Version"** が、これからアップデートしようとしているファームウェアバージョンと同じ、または新しい場合はアップデートの必要はありません。

## ファームウェアアップデート手順

- TASCAMのウェブサイト(http:/tascam.jp/)より最新のフ アームウェアをダウンロードします。ダウンロードを行ったフ アイルがZIP形式等の圧縮ファイルの場合は解凍してください。
- 2. 本体の電源を入れて、付属のUSBケーブルでパソコンに接続します。本機が外部ドライブ(外部記憶装置)としてパソコンに認識されます。
- ダウンロードしたファームウェア(V1.10の場合は、 DP03\_45.110)をDP-03内にある《UTILITY》フォルダに コピーします。
- コピーが終わったら、パソコンから本機を正しい手順で切り離した後、本体の電源を切ります。
- 5. REPEATボタンとUNDO/REDOボタンを同時に押しながら本 体の電源を入れます。本体がアップデートモードで起動し、画面 にアップデート用ファイルが表示されます。

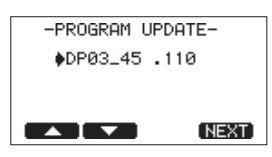

#### 注意

- この画面が表示されない時は、一旦電源を切って、REPEAT ボタンとUNDO/REDOボタンを押しながら再度電源を入れて ください。REPEATボタンとUNDO/REDOボタンは、この画 面が表示されるまでしっかり押し続けてください。
- Macから本機の《UTILITY》フォルダーにファームウェアをコ ピーした場合、ファームウェアのほかにファームウェアの名前 の先頭に".\_"がついたファイルが表示されることがあります。 先頭に".\_"のついていないファイルを選択してください。

#### メモ

- この画面には、本機の《UTILITY》フォルダ内にあるファーム ウェアアップデート用のファイルがリスト表示されます。
  上記の3.でコピーされたファームウェアも表示されます。
  アップデート用のファイルが無い場合は "No Update File" と 表示されます。
- 画面は一例で、実際の表示とは異なります。
- ファームウェアをF1 "[▲]"ボタンまたはF2 "[▼]"ボタンを 使って選択(反転表示)し、F4 "[NEXT]"ボタンを押してく ださい。以下の画面が表示されます。

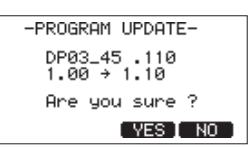

左側に現在のバージョン、右側にアップデートするバージョン ナンバーが表示されます。

#### メモ

画面は表示例で、実際の表示とは異なります。

- 7. F3 "[YES]" ボタンを押すと、アップデートを開始します。
- 8. アップデートが終了すると自動的に電源が切れますので、再度電 源を入れてください。
- 9.「ファームウェアバージョンの確認」を参照して "System Version" が最新のファームウェアとなっていることを確認して ください。
  以上で本機のアップデート作業は終了です。
- **10**.USBでパソコンと接続して本機の《UTILITY》フォルダ内にあるファームウェアアップデート用ファイルを削除してください。